# Search Guide for Listed Company Information – Title Search

Title Search provided on the homepage of the HKEXnews Website allows users to search for published documents of listed companies of Main Board and GEM by using **single** or **multiple parameters**. The more parameters you select, the more refined the results will be.

Below is the screen layout of Title Search:

| LISTED COMPANY POBLICATIONS                                                       | SHAREHOLDING DISCLOSURES             | NEW               | LISTINGS     | EXCH       | IANGE REPORTS |
|-----------------------------------------------------------------------------------|--------------------------------------|-------------------|--------------|------------|---------------|
| Enhanced HKE<br>Experience the new website,<br>tailor-made for desktop, mobile pl | Xnews Goes Live                      | View.Tutorial     | I.           | 0          |               |
| LISTED COMPANY INFORMATION (                                                      |                                      | DISCLOSURE OF INT | ERESTS )     |            | SEARCH GUI    |
| CURRENT SECURITIES     DELI                                                       | STED SECURITIES                      |                   |              |            |               |
| Stock Code/Stock Name He                                                          | adline Category and Document Type () | From              | То           | News Title | Clear All     |
| Stock Code/Stock Name                                                             | ALL · ALL ·                          | 1 2019/02/14      | m 2019/03/14 | CBBC       | SEARCH        |
|                                                                                   |                                      |                   |              |            |               |

For illustrative purpose, the following examples are used to demonstrate how to search for published documents of listed companies of Main Board and GEM via Title Search.

## Search by Single Parameter

#### Example 1 Search by Default

1. Simply click the **Search** button, without inputting any fields.

(The search period will be from the preceding month up to today by default.)

All listed company documents published on the HKEXnews Website in the preceding month will be shown.

## Example 2 Search by Stock Code/Stock Name

- 1. Input the Stock Code/Stock Name of the listed company (e.g. "388" or "HKEX").
- 2. Predictive results of stock code or stock name in accordance with the input text will be shown for your selection.

(The search period will be from 1 April 1999 up to today by default.)

3. Click the **Search** button.

All listed company documents of the selected **Stock Code/Stock Name** published on the HKEXnews Website since 1 April 1999 will be shown.

| LISTED CO                                                                | DMPANY PUBLICATIO                                                                                                    | INS                                       | SHAREHOLDING DISCLOS                     | URES                                         | NEW LISTINGS              | EXCH               | IANGE REPORTS                     |
|--------------------------------------------------------------------------|----------------------------------------------------------------------------------------------------|-------------------------------------------|------------------------------------------|----------------------------------------------|---------------------------|--------------------|-----------------------------------|
| Enha<br>Experience<br>tailor-ma                                          | anced HK<br>ce the new website,<br>ide for desktop, mobi                                                                                                    | (EXn<br>le phones a                       | ews Goes Li<br>and tablets.              | Ve<br>View Tutoria                           |                           | 0                  |                                   |
| LISTED                                                                   |                                                                                                    | ON (I)                                    |                                          | DISCLOSU                                     | COL INTERCETC             |                    | SEARCH GU                         |
|                                                                          | COMPANTINFORMATI                                                                                                    |                                           |                                          | G DISCLOSU                                   | E OF INTERESTS /          |                    |                                   |
| TITLE SE                                                                 | ARCH CONTENT SE                                                                                                    | ARCH                                      |                                          | G DISCLOSU                                   | E OF INTERESTS /          |                    | Disclaimer                        |
| TITLE SE                                                                 | ARCH CONTENT SE                                                                                                    | ARCH                                      | ECURITIES                                | Disclosu                                     | E OF INTERESTS /          |                    | Disclaimer                        |
| TITLE SE                                                                 | ARCH CONTENT SE                                                                                                    | ARCH<br>DELISTED SE<br>Headline (         | ECURITIES<br>Category and Document Type  | <ol> <li>From</li> </ol>                     | To                        | News Title         | Disclaimer<br>Clear All           |
| TITLE SE.<br>• CURRE<br>Stock Code<br>388                                | ARCH CONTENT SE                                                                                                    | ARCH<br>DELISTED SE<br>Headline (<br>ALL  | ECURITIES                                | <ul> <li>From</li> <li>Till 2015</li> </ul>  | To<br>102/14 1 2019/03/14 | News Title<br>CBBC | Disclaimer<br>Clear All<br>SEARCH |
| TITLE SE<br>• CURRE<br>Stock Code<br>388                                 | ARCH CONTENT SE<br>INT SECURITIES I<br>Int Securities I<br>Int Securities I<br>Int Sec | EARCH<br>DELISTED SE<br>Headline (<br>ALL | ECURITIES<br>Category and Document Type  | <ul> <li>From</li> <li>T 2019</li> </ul>     | To<br>102/14              | News Title<br>CBBC | Disclaimer<br>Clear All<br>SEARCH |
| TITLE SE<br>• CURRE<br>Stock Cod<br>388<br>00388<br>03882                | ACCH CONTENT SE<br>INT SECURITIES ()<br>ie/Stock Name<br>X<br>HKEX<br>SKYLIGHT HLDG                                                                                                    | ARCH<br>DELISTED SE<br>Headline C<br>ALL  | ECURITIES Category and Document Type ALL | <ul> <li>From</li> <li>T 2015</li> </ul>     | To<br>102/14              | News Title<br>CBBC | Disclaimer<br>Clear All<br>SEARCH |
| Stock Code           388           00388           03882           03883 | ACCH CONTENT SE<br>INT SECURITIES ()<br>ie/Stock Name<br>KKEX<br>SKYLIGHT HLDG<br>CHINA AOYUAN                                                                                                    | ARCH<br>DELISTED SE<br>Headline (<br>ALL  | ECURITIES Category and Document Type ALL | <ul> <li>● From</li> <li>▼ □ 2015</li> </ul> | To<br>102/14 2019/03/14   | News Title<br>CBBC | Clear All<br>SEARCH               |

## Example 3 Search by Headline Category or Document Type

## Search by Headline Category

For listed company documents published on or after 25 June 2007

- 1. Select **Headline Category** then the first-tier **Headline Category** (e.g. "Announcements and Notices").
  - a. [Optional] Select the group heading of second-tier **Headline Category** (e.g. "Notifiable Transactions").
  - b. [Optional] Select the second-tier **Headline Category** (e.g. "Very Substantial Acquisition").

(The search period will be from the preceding month up to today by default.)

2. Click the **Search** button.

All listed company documents of the selected **Headline Category** published on the HKEXnews Website in the preceding month will be shown.

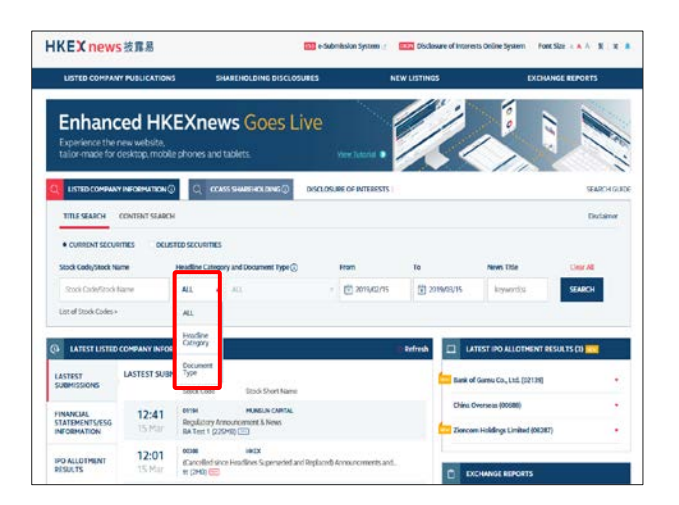

| LISTED COMPANY                                     | PUBLICATION  | s sha                                   | EHOLDING DISCLOSURI          | 15 | NEW                               | LISTINGS     |                            | CHANGE REPOR | 15       |
|----------------------------------------------------|--------------|-----------------------------------------|------------------------------|----|-----------------------------------|--------------|----------------------------|--------------|----------|
| Enhance<br>Experience the re<br>tailor made for de | ed HKE       | EXnew                                   | <b>/S</b> Goes Live          | 2  | Ven Annu -                        | 1            |                            |              |          |
| LISTED COMPAN                                      | VINFORMATION | 0                                       | CCASS SHAREHOLDING           |    | DISCLOSURE OF INTE                | RESTS        |                            | SEA          | ARCH GUI |
| TITLE SEARCH                                       | CONTENT SEAS | кн                                      |                              |    |                                   |              |                            | De           | claimer  |
| Stock Code/Stock N<br>Stock Code/Stock             | are I        | Headline Catego<br>Headline<br>Category | ALL                          | •  | Exercit<br>2019/02/14             | To           | New Title                  | Clear A      | н        |
| List of Stock Codes >                              |              |                                         | ALL                          |    | Note: Headline Categ              | ory is avail | Share Transaction          | -            |          |
| LATEST LISTED                                      | COMPANY INF  | ORMATION                                | Announcements and<br>Notices | 1  | Piscellaneous                     |              | Termination of Transaction | INT RESULTS  | 10 💴     |
| ASTEST                                             | LASTEST SU   | IBMISSIONS                              | Crodas                       | *  | New Listings (List<br>Issuers/New | d .          | Variation to Terms         | 139)         |          |
| INANCIAL                                           | 17:52        | 01193                                   | Listing Documents            | •  | Applicants)                       | - 1          | Very Substantial Acquisit  |              |          |
| FORMATION                                          | 14 Mar       | Cash Divide                             | Financial<br>Statements/ESG  |    | Notifiable<br>Transactions        |              | Very Substantial Dispesal  | 06287)       | •        |
| PO ALLOTHENT                                       | 17:31        | E form ID                               | seend without Options        |    | Reorganisation/O                  | wge          |                            |              |          |

## Search by Document Type

For listed company documents published prior to 25 June 2007

1. Select **Document Type** and the option (e.g. "Results Announcement").

(The search period will be from the preceding month up to 24 June 2007 by default.)

2. Click the **Search** button.

All listed company documents of the selected **Document Type** published on the HKEXnews Website in the preceding month up to 24 Jun 2007 will be shown.

| KEX news 披露易                                                                   |                                                           | identician System : Disclasses of | Interests Online System — Frant Size $(\times, A, \widehat{\Lambda}) \in \mathbb{R}$ , $\pi$ , $B$ | HKEX news 胡                                                | 皮露易                                              | e-Submission S                                                                                                    | ystem 🔄 🛛 Dise    | closure of Interests On  | line System Font Siz      | te A A A K    |
|--------------------------------------------------------------------------------|-----------------------------------------------------------|-----------------------------------|----------------------------------------------------------------------------------------------------|------------------------------------------------------------|--------------------------------------------------|----------------------------------------------------------------------------------------------------|-------------------|--------------------------|---------------------------|---------------|
| LISTED COMPANY PUBLICATIONS                                                    | SHAREHOLDING DISCLOSURES                                  | NEW LISTINGS                      | EXCHANGE REPORTS                                                                                   | LISTED COMPANY PUB                                         | BLICATIONS SHAR                                  | EHOLDING DISCLOSURES                                                                                                    | NEV               | LISTINGS                 | EXCHAI                    | NGE REPORTS   |
| Enhanced HKI<br>Experience the new website,<br>tailor made for desktop, mobile | EXnews Goes Live<br>phones and tablets.                   |                                   |                                                                                                    | Enhanced<br>Experience the new w<br>tailor-made for deskto | IHKEXnew<br>rebsite,<br>op, mobile phones and ta | <b>s</b> Goes Live                                                                                                    | View Tutorial     | Ľ.                       |                           |               |
| LISTED COMPANY INFORMATION ()                                                  | О ссяза зниконоколико о власто                            | SURE OF INTERESTS                 | SEARCH SUDE                                                                                        | LISTED COMPANY IN                                          |                                                  | CCASS SHAREHOLDING ①                                                                                                    | DISCLOSURE OF INT | TERESTS )                |                           | SEARC         |
| TITLE SEARCH CONTENT SEARCH                                                    |                                                           |                                   | Declaimer                                                                                          | TITLE SEARCH COM                                           | NTENT SEARCH                                     |                                                                                                    |                   |                          |                           | Disclai       |
|                                                                                | ED SECURITIES                                             |                                   |                                                                                                    | CURRENT SECURITIE                                          | DELISTED SECURIT                                 | TIES                                                                                                    |                   |                          |                           |               |
| Stock Code/Stock Name                                                          | Headline Category and Document Type ①                     | From Te                           | New Title Cour All                                                                                 | Stock Code/Stock Name                                      | Headline Catego                                  | ry and Document Type 🛈                                                                                                    | From              | То                       | News Title                | Clear All     |
| Stock Code/Stock Name                                                          | ALL . ALL                                                 | · (2 2019/02/16 ) 2019/03/        | S byserits States                                                                                  | Stock Code/Stock Nam                                       | e Document ,<br>Type                             | ALL                                                                                                    | 1 2007/05/24      | 1 2007/06/24             | keyword(s)                | SEARCH        |
| ast of Stuck Codes >                                                           | ALL                                                       |                                   |                                                                                                    | List of Stock Codes >                                      |                                                  | ALL                                                                                                    | Note: Document Ty | pe is available before 2 | 5 June 2007               |               |
| LATEST USTED COMPANY INCOM                                                     | Headine<br>Category                                       |                                   |                                                                                                    | () LATEST LISTED CON                                       | MPANY INFORMATION                                | Announcement                                                                                                    | ie ie             | Refresh 🛄 Li             | ATEST IPO ALLOTMEN        | T RESULTS (3) |
| <b>Einsteiligter terstenden fanten</b>                                         | Document                                                  |                                   |                                                                                                    | LASTEST                                                    | ASTEST SUBMISSIONS                               | IPO Allotment Results                                                                                                    |                   | -                        |                           |               |
| ISTEST LASTEST SUBM                                                            | Stock Short Name                                          | <b>=</b>                          | tank of Garse Co., Ltd. (02139)                                                                    | SUBMISSIONS                                                | Stock Code                                       | Results Announcement                                                                                                    |                   | Bank o                   | of Gansu Co., Ltd. (02135 | 2             |
| 12-41                                                                          | CTTM HENELACTAR                                           |                                   | Nino Overseas (20086) ·                                                                            | FINANCIAL                                                  | 17:52 01193                                      | Financial Statements                                                                                                    | 1                 | China                    | Overseas (00688)          |               |
| DEMATION 15 Mar                                                                | Regulatory Announcement & News<br>RA Text 1 (225MB) (222) | <b>6</b> 3                        | Sencern Holdings Limited (01282)                                                                   | INFORMATION                                                | 14 Mar Cash Dividen                              | Securities Buyback                                                                                                    | 1                 | Zioner                   | om Holdings Limited (08   | 287)          |
| 12-01                                                                          | anam Heritx                                               |                                   |                                                                                                    | IDO ALLOTMENT                                              | 17:31 00030                                      | 10 million (10 million (10 mil | J                 |                          |                           |               |

### Example 4 Search by News Title

1. Input the keywords of News Title (e.g. "interim results").

(The search period will be from the preceding month up to today by default.)

2. Click the **Search** button.

All listed company documents with the defined **News Title** published on the HKEXnews Website in the preceding month will be shown.

#### Search by Multiple Parameters

# Example 5 Search by Stock Code/Stock Name <u>AND</u> any other search criteria of Headline Category/Document Type <u>AND/OR</u> News Title <u>AND/OR</u> Date of Release

- 1. Input the Stock Code/Stock Name of the listed company (e.g. "388" or "HKEX").
- 2. Predictive results of stock code or stock name in accordance with the input text will be shown for your selection.

(The search period will be from 1 April 1999 up to today by default.)

- 3. Any combination of the following search criteria:
  - Select Headline Category or Document Type.

#### Select Headline Category

For listed company documents published on or after 25 June 2007

 Select Headline Category then the first-tier Headline Category (e.g. "Announcements and Notices").

(The search period will be from 25 June 2007 up to today by default.)

## Select Document Type

For listed company documents published prior to 25 June 2007

Select Document Type and the option (e.g. "Results Announcement").

(The search period will be from 1 April 1999 up to 24 June 2007 by default.)

- > Input the keywords of **News Title** (e.g. "China").
- Define the search period by either specifying From Date and To Date, or use the default search period.
- 4. Click the **Search** button.

All listed company documents of the selected search criteria published on the HKEXnews Website for the specified search period will be shown.

# Example 6 Search by Headline Category/Document Type <u>AND</u> any other search criteria of News Title <u>AND/OR</u> Date of Release

1. Select Headline Category or Document Type.

### Select Headline Category

For listed company documents published on or after 25 June 2007

 Select Headline Category then the first-tier Headline Category (e.g. "Announcements and Notices").

(The search period will be from the preceding month up to today by default.)

### Select Document Type

For listed company documents published prior to 25 June 2007

Select Document Type and the option (e.g. "Results Announcement").

(The search period will be from the preceding month up to 24 June 2007 by default.)

- 2. Any combination of the following search criteria:
  - > Input the keywords of **News Title** (e.g. "China").
  - Define the search period by either specifying From Date and To Date, or use the default search period.
- 3. Click the **Search** button.

All listed company documents of the selected search criteria published on the HKEXnews Website for the specified search period will be shown.

You have to select **Stock Code/Stock Name** for any search covering more than twelve months.

### **Useful Tips for Your Search**

- If you do not specify Stock Code/Stock Name and Headline Category/Document Type, the search period shall not be more than one month. If you specify Headline Category/Document Type but not the Stock Code/Stock Name, the search period shall not be more than twelve months. However, if Stock Code/Stock Name is specified, the search period will be set to 1 April 1999 up to today by default.
- If you do not know a listed company's full name or stock code, you may click on "List of Stock Codes" (sorted by stock code) below the input box of Stock Code/Stock Name. You can then click on the stock short name to select the listed company.
- 3. Predictive search against **Stock Code/Stock Name** is also available. After you input keywords (either a number or alphabet) in the input box, predictive results of stock code or stock name in accordance with the input text will be shown for your selection. You may click "View More" to browse the matched results. The system only displays 1,000 matched results for selection. If the matched results are more than 1,000 records, please input more keywords and search again. Click to select the listed company or click the cross (X) to clear the results list.

| nput nu        | mber as keyword |
|----------------|-----------------|
| Stock Code     | e/Stock Name    |
| 388            | $\times$        |
| 00388          | HKEX            |
| 0 <b>388</b> 2 | SKYLIGHT HLDG   |
| 0 <b>388</b> 3 | CHINA AOYUAN    |
| 0 <b>388</b> 6 | TOWN HEALTH     |
| 0 <b>388</b> 8 | KINGSOFT        |
| 0 <b>388</b> 9 | GLOBAL SWEET    |
|                | View More       |

Input alphbets as keywords

| Stock Code | e/Stock Name    |
|------------|-----------------|
| hk         | $\times$        |
| 00003      | HK & CHINA GAS  |
| 01723      | HK ASIA HLDGS   |
| 00145      | HK BLDG & LOAN  |
| 00655      | HK CHINESE LTD  |
| 01082      | HK EDU INTL     |
| 00050      | HK FERRY (HOLD) |
| 01273      | HK FINANCE GP   |
| 00007      | HK FINANCE INV  |
| 00060      | HK FOOD INV     |
| 08085      | HK LIFE SCI     |
|            | View More       |

| view matched results |
|----------------------|
|----------------------|

| Stock Cod            | de/Stock Name              | Headlin  |
|----------------------|----------------------------|----------|
| a                    | ×                          | ALL      |
| 01737                | A & S GROUP                |          |
| 01841                | A.PLUS GROUP               |          |
| 00800                | A8 NEW MEDIA               |          |
| 02018                | AAC TECH                   |          |
| 02686                | AAG ENERGY                 |          |
| 01615                | AB BUILDERS                |          |
| 01288                | ABC                        |          |
| 08131                | ABC MULTIACTIVE            |          |
| 05677                | ABCL GLRY N2106            |          |
| 02819                | ABF HK IDX ETF             |          |
| Display 1<br>search. | 1,000 records only. Please | e refine |

4. To facilitate your search of the Headline Category, there is a built-in three-level search. The highest level has 16 first-tier headline categories. You can then narrow down your search by selecting a group heading of second-tier Headline Category in the next level. If you do not know the structure of the headline categories, you can click the Tooltip next to Headline Category for a list of categories at the lowest level in alphabetical order.

| ALL                                  |   |                                                         |   |                                                                       |
|--------------------------------------|---|---------------------------------------------------------|---|-----------------------------------------------------------------------|
| ALL                                  |   |                                                         |   |                                                                       |
| Announcements and Notices            |   | ALL                                                     |   |                                                                       |
| Circulars                            |   | Connected Transactions                                  | • | ALL                                                                   |
| Listing Documents                    | ٠ | Corporate Positions and<br>Committees/Corporate Changes | • | Auditors or INEDs Unable to Confirm<br>Matters relating to Continuing |
| Financial Statements/ESG Information |   | Financial Information                                   |   | Connected Transaction                                                 |
| Next Day Disclosure Returns          |   | Thatcat mornation                                       |   | Connected Transaction                                                 |
|                                      |   | Meetings/Voting                                         | * | Continuing Connected Transaction                                      |
|                                      |   | Miscellaneous                                           |   |                                                                       |
|                                      | 1 |                                                         |   | Guaranteed Net Tangible Assets or<br>Profits                          |

5. For the date selections, a date selection panel will show immediately when you click any position inside the date box. The red arrows located on the top and bottom of the selection panel act as a scroll bar. You can click the up-pointed arrow ( \* ) and down-pointed arrow ( \* ) to scroll up and down to choose the target date as required. After choosing the target date, simply click any position outside the selection panel and the target date will be selected.

| From     |          | То      |
|----------|----------|---------|
| 11 2018/ | 06/03    | 11 2018 |
| Year     | Month    | Day     |
| 2018     | 3        | 01      |
| 2017     | 4        | 02      |
| 2016     | 5        | 03      |
| 2015     | 6        | 04      |
| 2014     | 7        | 05      |
| 2013     | 8        | 06      |
| 2012     | 9        | 07      |
| 2011     | 10       | 08      |
| 2010     | 11       | 09      |
| <b>•</b> | <b>*</b> | •       |